# ■ 將 Word 檔轉換成 PDF 檔

**第1步** 開啟你已經編輯好的 Word 文件(或其他文件) · 依序按下【檔案】→【列印】

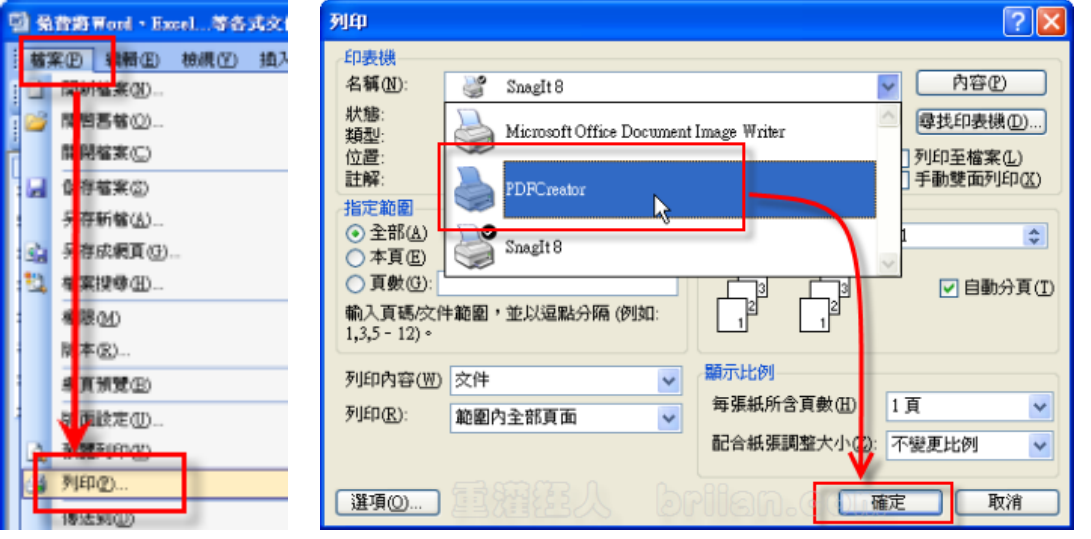

第2步 在「列印」對話盒中,點選【PDFCreator】後,按下【確定】。

第3步點選最右側的【儲存】。

第4步輸入檔案名稱,例如:70101 郭嘉琪(記得儲存在 D 槽自己的資料夾內喔~)。

# ■ Zipot 電子書快速製作秘笈

第一部分: 匯入文件製作電子書

Step 1:開啟Zipot Digital Book Prime 🔤

Step 2:點選【檔案】→【開新檔案】

★記得專案名稱一定要打英文或數字·例如70101。

## Step 3:點選【圖樣】→【匯入文件】

找到想要匯入的文件檔案,檔案格式必須為pdf。

記得點選「內文萃取」後再按「轉換」·當「匯入圖形檔」的對話框跳出時·點「增加全部」→「匯入」即可。

#### Step 4:點選【圖樣】→【調整大小】

指定調整數值如下:請按照文 件類型 選取指定的數值輸入 後按「確定」

| 文件類型     | 大小 / 倍數 | 數值(設定放到最大) |
|----------|---------|------------|
| Word直式單頁 | 600 X 4 | 調整高為2400   |
| Word橫式單頁 | 800 X 4 | 調整寬為3200   |

#### Step 5:點選【建置】→【設定閱覽器SKIN】

可選擇「雙頁翻SKIN」或「單頁翻SKIN」,請點選SKIN資料夾內的「default1.html」 檔後按「開啟」,對話框會自動消失。

### Step 6:點選【建置】→【電子書建立】

記得當「確認縮放等級」的對話框跳出時·選擇為「3」(最大4倍)後按下確認即可 【製作過程無論跳出甚麼對話框,記得都按「確定」就好囉!】

\* 第二部分: 置入連結與多媒體(轉成正式版本後才能進行第二部份)

# ■ 開啟Digital Book Manager(黃色圖示)

#### 功能1:功能1:改變頁面順序、刪除頁面

點選「檔案」 「開啟舊檔」找到已作好的電子書檔案「default1.html」匯入,可 進行頁面拖曳,不要的頁面在選取後點「編輯」 「清除」,記得儲存變更。

- 功能 2: 合併電子書,點選【檢視】→【打開合併視窗F5】
  - 1. 程式畫面會變成左右兩欄,點選「檔案」→「開啟舊檔」找到已作好的電子書 檔案「default1.html」
  - 匯入左欄;「檔案」→「開起來源」找另一本尺寸大小、SKIN類型都跟左欄一 樣的電子書「default1.html」
  - 匯入右欄,可將右欄電子書頁面拉入左欄,完成後進行儲存,左欄的電子書便 修改完成了。
- 功能 3: 對內連結跳頁、對外連結網頁,點選【檢視】→【原始圖像尺寸F3】→【∞】
  - 當游標出現「link」字樣時,隨便點選畫面一處,出現「連結網址」的對話框 時按「確定」會出現藍框,將藍框的位置大小調整好後,在下方「連結網址」 處打上「pageto:」(冒號後打入想跳的頁數)進行內部跳頁,打上網址「http://...」 連結網站。
  - 2. 連結製作完成,再一次點【檢視】 【原始圖像尺寸F3】回到主畫面儲存。
- 功能4:連結多媒體檔案
  - <u>前置作業</u>:支援格式為影片Flv/音樂Mp3/動畫Swf·檔名請取英文或數字· 將想置入的多媒體複製貼上到跟電子書檔案「default1.html」同一層資料夾。
  - 點選【檢視】→【原始圖像尺寸F3】→【∞】
    將想置入多媒體的位置跟大小用藍框標好,在下方「連結網址」處打上檔案全
    名如「1.flv」,記得選取多媒體開闢,
    - ▶ 「flash\_embed」自動撥放
    - ▶ 「flash\_embed2」是點按鈕後撥放。
  - 3. 多媒體製作完成,再一次點【檢視】→【原始圖像尺寸F3】回到主畫面儲存。

#### 註:swf檔不能用藍框調整大小,只能選位置,多媒體開關也只能選「flash\_embed」。